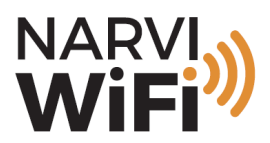

# WLAN-asennuksen lisäohje

#### CONNETCING NARVI WIFI WITH NARVI APP

Narvi WiFi can be connected online by two different ways; WPS connection or via WLAN Init.

1. WPS- connection (requires a moden/router with WPS function)

Push the WPS button of your router for a few seconds. Usually the lights start blinking when the WPS is activated.

Push simultaneously the "arrow up" and "center button" of your Narvi WiFi control unit for about three seconds.

Controllers MAC-address will now show on the screen (zero if connected for the first time). With "arrow up" you can start browsing the menu.

At "WLAN WPS"- push center button

When a letter "R" is shown on the lower right corner, the controller is connected to the internet.

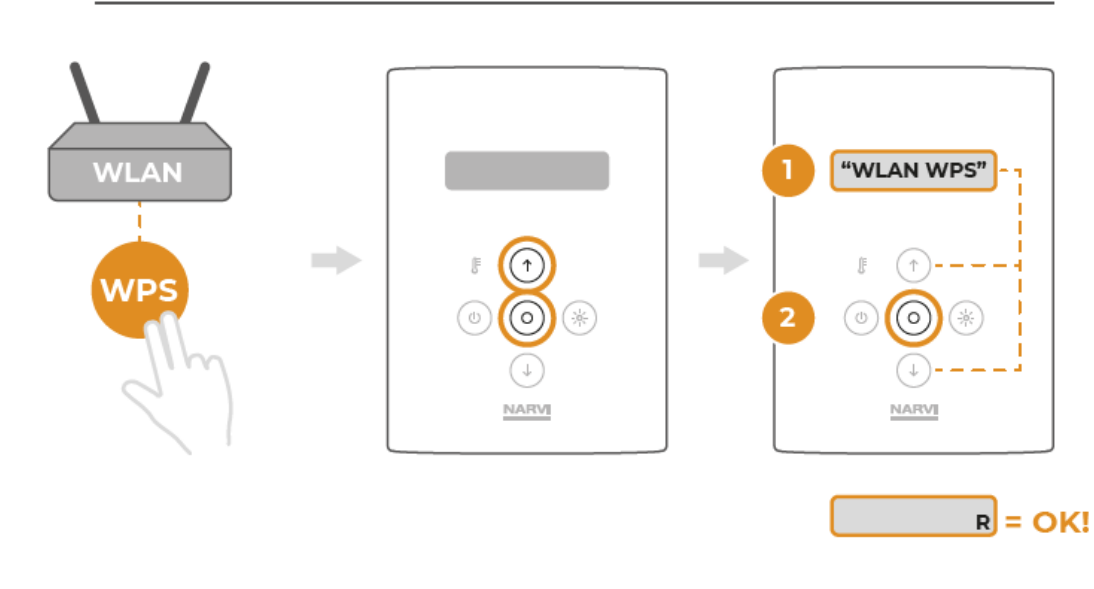

# **WPS-REITITIN / ROUTER WITH WPS**

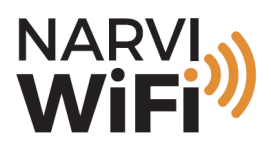

#### 2. WLAN init — connection

Push simultaneously the "arrow up" and "center button" of your Narvi WiFi control unit for about three seconds.

Controllers MAC-address will now show on the screen (zero if connected for the first time). With "arrow up" you can start browsing the menu.

At "WLAN init"-push the "center button". This will make your Narvi WiFi control unit into an wireless hotspot. A letter "I" appears in the low right corner and the controller cannot be used until connection is made.

Connect to the recently created Narvi-named network with any device (phone, pad, computer) (Part 1.)

|                                       | Wi-Fi                                                                                                    |                                         |  |
|---------------------------------------|----------------------------------------------------------------------------------------------------|-----------------------------------------|--|
| Asetukset                             |                                                                                                    |                                         |  |
| Teppo Testaaja                        | Wi-Fi                                                                                                    |                                         |  |
| Apple ID, iCloud, iTunes ja App Store | ✓ Kotiverkko                                                                                                    | ₽ <del>?</del> (j)                      |  |
| Apple ID -ehdotukset >                |                                                                                                    |                                         |  |
|                                       | 1. Kotitoimisto                                                                                                   | • 🤶 📋                                   |  |
| Eentotila                             | Narvi-373613                                                                                                    | <b>≈</b> (i)                            |  |
| ᅙ Wi-Fi                               |                                                                                                    |                                         |  |
| Bluetooth         Pois                | Мии                                                                                                    |                                         |  |
| Mobiilidata Pois                      |                                                                                                    |                                         |  |
| Oma hotspot Pois                      |                                                                                                    | Kora S                                  |  |
| VPN VPN                               | Endota liittymista                                                                                                | Kysy >                                  |  |
|                                       | Tunnettuihin verkkoihin liitytään automaattisesti. Jos tu<br>sinulta kysytään ennen uuteen verkkoon liittymistä.  | nnettuja verkkoja ei ole käytettävissä, |  |
| [] Ilmoitukset                        | Liity hotspotiin                                                                                                  | Pyydä liittymään >                      |  |
| Aänet                                 | Salli tämän laitteen löytää automaattisesti lähellä olevat omat hotspotit, kun Wi-Fi-verkko ei ole<br>saatavilla. |                                         |  |
| C Älä häiritse                        |                                                                                                    |                                         |  |
| Ruutuaika                             |                                                                                                    |                                         |  |

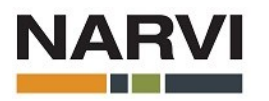

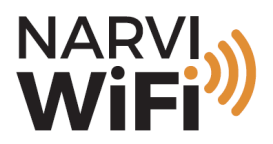

After you have connected to the Narvi-named network, open any browser with that same device. Type the url address: 10.123.45.1 to the browser (part 2)

The Narvi-link control panel opens.

At the control panel, choose the tab "Profiles" (part 3)

| Narvi-link X                                           |                                                                                     | + 1       |
|--------------------------------------------------------|-------------------------------------------------------------------------------------|-----------|
| ← → ℃ (10.123.45.1/                                    | <b>)</b> <sub>2.</sub>                                                              | ···  ⊪\ ≡ |
| Narvi-link                                             |                                                                                     |           |
| Status Profiles Device Network                         | Tools Stations                                                                      |           |
| Device                                                 |                                                                                     |           |
| Device Name<br>Device Mode<br>MAC Address<br>Build No. | Narvi-link<br>Access Point<br>74:E1:36:13:82:37<br>3.3.99.1.31.2.1.0.2.0.5.31000000 |           |
| Station                                                |                                                                                     |           |
| IPv4 Parameters:                                       |                                                                                     |           |
| DHCP State                                             | Enabled                                                                             |           |
| IPv4 Address                                           | 192.168.1.101                                                                       |           |
| Subnet Mask                                            | 255.255.255.0                                                                       |           |
| DNS Server                                             | 192.168.1.1                                                                         |           |
| IPv6 Parameters.                                       |                                                                                     |           |
| Local Address State                                    | Disabled                                                                            |           |
| Local IPv6 Address                                     | 0:0:0:0:0:0:0                                                                       |           |
| Global Address State                                   | Disabled                                                                            |           |
| Clobal IDV6 Address                                    | ი.ი.ი.ი.ი.ი                                                                         |           |

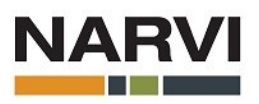

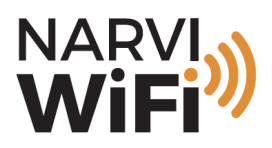

From the "Profiles"-tab, choose "Select network" from the list (part 4)

A list of reachable WiFi connections is shown. From this list, choose your own wireless network by clicking the name of it (part 5)

Type the password of your wireless netowrk at "Security Key" and at "Profile Piority", enter number "10". (part 6)

When the "Security Key" and the "Profile Priority" are typed, choose "Add" (part 7).

| Narvi-link                                                                                                    | ×                                                                                                    | + | 1 |
|----------------------------------------------------------------------------------------------------|----------------------------------------------------------------------------------------------------|---|---|
| $\leftrightarrow$ $\rightarrow$ G $\square$                                                                                                  | 10.123.45.1/ ····                                                                                                    |   | Ξ |
| Add Profiles       Devia         Add Profile       SSID         Security Type       Security Key         Profile Priority       Security Key | 5.<br>Ce Network<br>Kotiverkko<br>Kotitoimisto<br>4. Select Network<br>Enter SSID or select from list<br>6. 10<br>Velue between 0-15 (15 Inghest)<br>7. Add |   |   |
| Add Wifi Direct<br>Remote Device Name<br>Security Type<br>PIN Code<br>Profile Priority                                                       | e  Push Button Digits only (0-9) Value between 0-15 (15-bighest)                                                                                            |   |   |

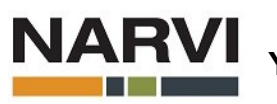

Yrittäjäntie 1, 27230 Lappi • 020 7416740 • www.narvi.fi

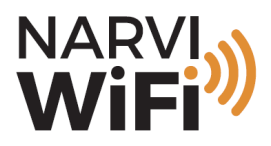

After your own network has been added, it will show on the list on the bottom side of the Narvi-link control panel (part 8).

Now the connection to NARVI-named network can be disconnected.

| Identity                                                                                                    |                                                                                        |  |
|----------------------------------------------------------------------------------------------------|----------------------------------------------------------------------------------------|--|
| Anonymous Identity                                                                                                    |                                                                                        |  |
| EAP Method                                                                                                    | TLS                                                                                    |  |
| Phase 2 Authentication                                                                                                    | None                                                                                   |  |
| Provisioning                                                                                                    | None                                                                                   |  |
|                                                                                                    | For 'FAST' method only, otherwise use 'None'                                           |  |
| Password                                                                                                    |                                                                                        |  |
| Profile Priority                                                                                                    |                                                                                        |  |
|                                                                                                    | Value between 0-15 (15=highest)                                                        |  |
|                                                                                                    | Add                                                                                    |  |
|                                                                                                    |                                                                                        |  |
| Profiles  1. Security: WPA/WPA2, Priority: 10 2. Security: - , Priority: - 3. Security: - , Priority: - 4. Security: - , Priority: - 5. Security: - , Priority: - 6. Security: - , Priority: - 7. Security: - , Priority: - | 8. Kotiverkko<br>-<br>-<br>-<br>-<br>-<br>-<br>-<br>-<br>-<br>Remove Selected Profiles |  |
| Remove Profiles                                                                                                    |                                                                                        |  |
|                                                                                                    | Remove All Profiles                                                                    |  |

Push simultaneously the "arrow up" and "center button" of your Narvi WiFi control unit for about three seconds.

Controllers MAC-address will now show on the screen. Choose "WLAN Start IP". By browsing with the arrows and push the center button again.

On the screen "WiFi connected to local WLAN" will flash. When the letter "R" appears on low right corner, the controller is connected to Internet.

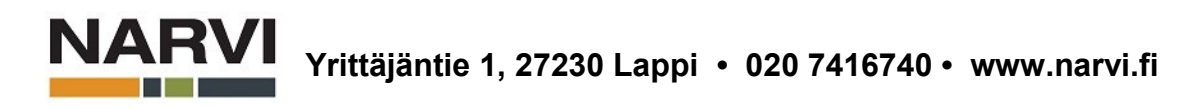

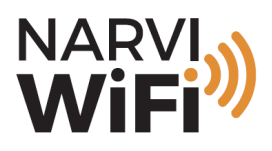

# PAIRING NARVI WIFI CONTROLLER WITH NARVI APP

1. Download the Narvi App from Store (iPhone/iPad) or from Google Play (android devices)

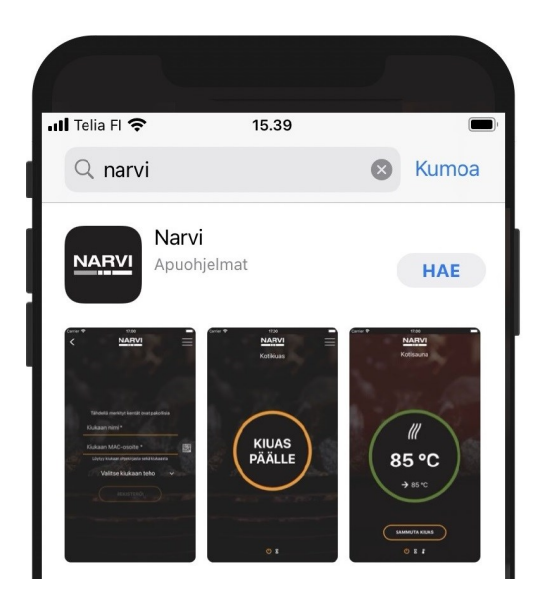

3. Add your info to the App, and note that your phone number will be the username in future.

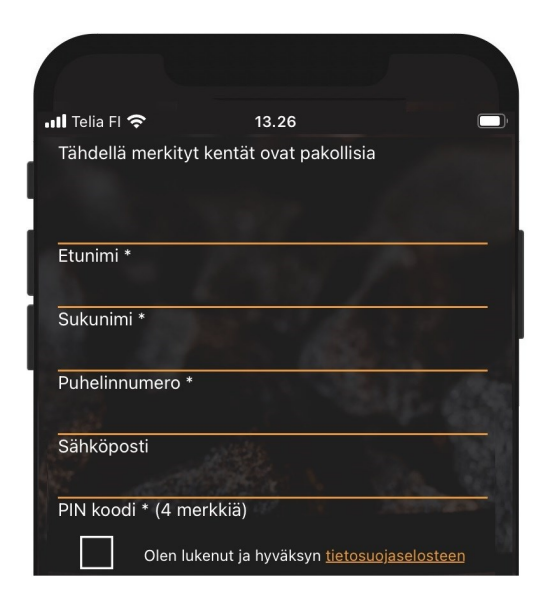

2. At the first time, choose "Register / Rekisteröidy", next times choose "Kirjaudu / Login"

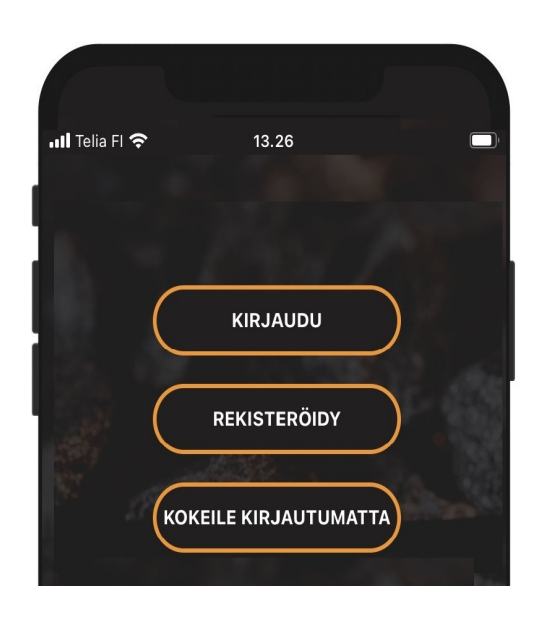

4. Register your heater. You can type the MAC-code manually or scan the QR-code.

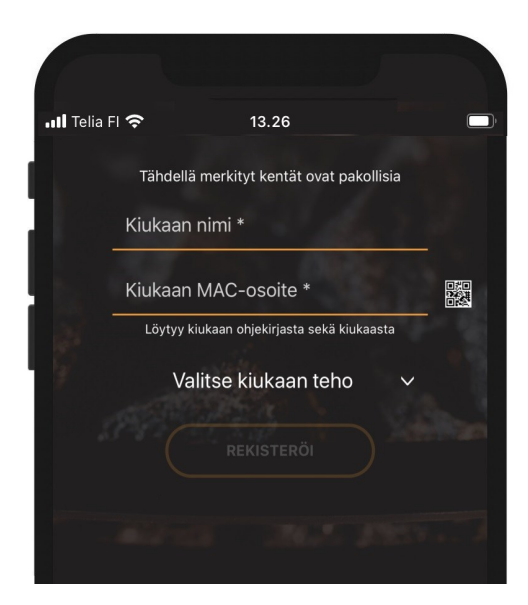

After the registeration, you Narvi WiFi is ready to be used.

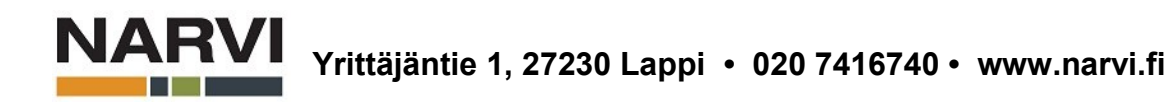